# <section-header>

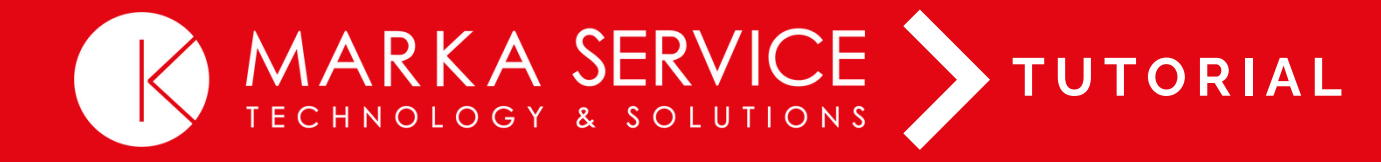

www.markaservice.it

# MFP RICOH CON PANNELLO FULL TOUCH

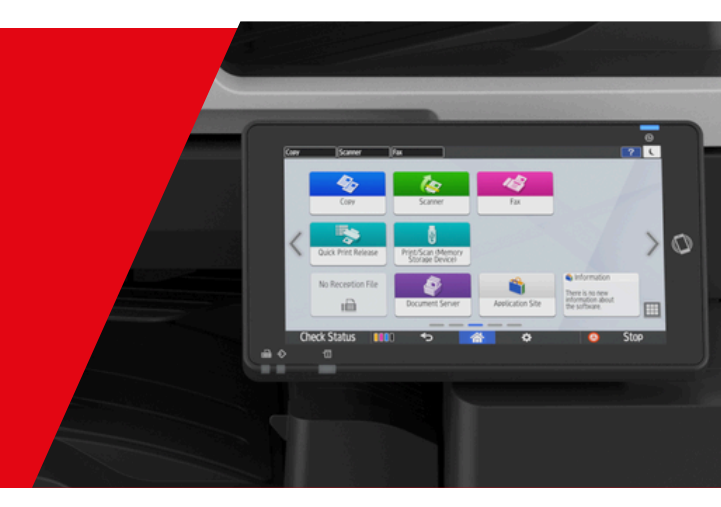

In pochi semplici passaggi sarà possibile ottenere la stampare la lista contatori della tua multifunzione.

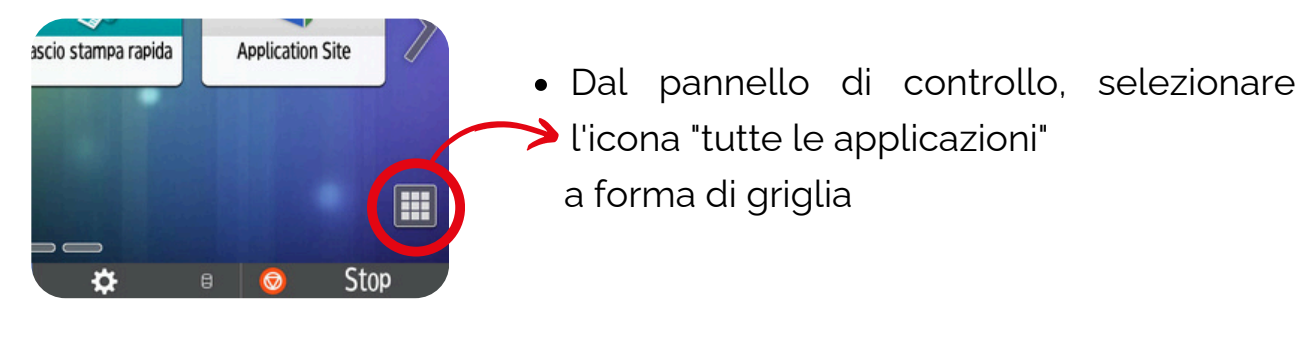

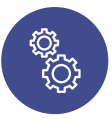

Cliccare sull'icona "Strumenti Utente"
Si aprirà il menù:

- Funzioni Schermata
- Funzioni Macchina
- Contatore
- Assistenza
- Gestione Rubrica
- Impostaz.vass.carta
- Selezionare "Contatore"
- Premere "Avvio"

La macchina in automatico estrapolerà il report.

A questo punto si potrà inviare la lista tramite **e-mail all'indirizzo**: **contatori@markaservice.it** 

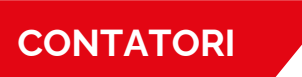

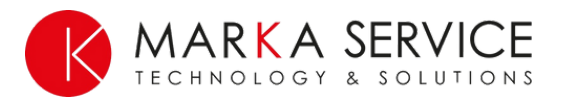

# MFP RICOH CON PANNELLO MISTO

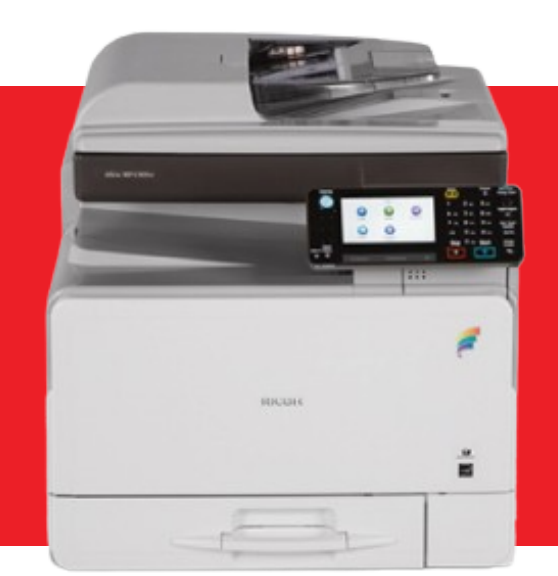

In pochi semplici passaggi sarà possibile ottenere la stampare la lista contatori della tua multifunzione.

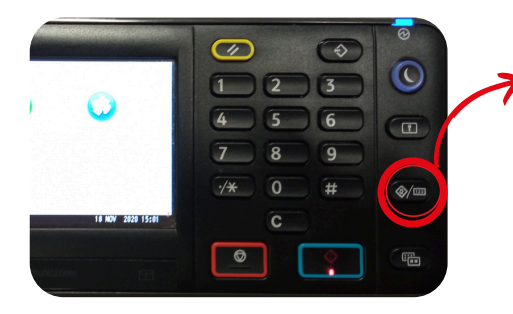

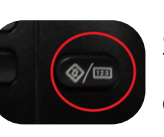

Selezionare il tasto (nel riquadro) dal pannello analogico

| Strum.utente/Contat./Assist. |                       |    |
|------------------------------|-----------------------|----|
| Impost.di Sistema            |                       |    |
| Impost.Copiatr./Doc.server   |                       |    |
|                              | Gestione rubrica      | 1/ |
| Impost.Stampante             | 🗐 Impostaz.vass.carta | 4  |
| Impost.Scanner               | Modifica Home         | 6  |

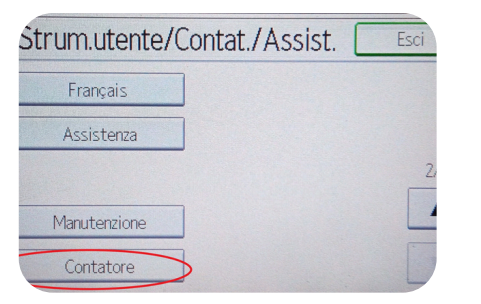

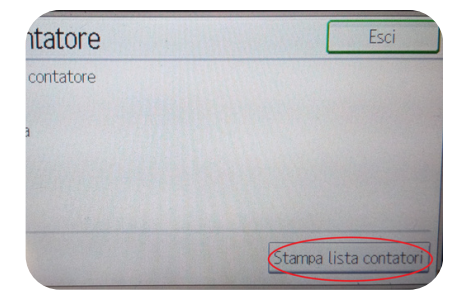

### DAL PANNELLO DIGITALE

- Cliccare "Strum.utente/Contat./Assist." (1)
- Scorrere il menù con la freccia ( $\mathbf{\nabla}$ ) fino alla voce "Contatore" e premere (2)
- Cliccare "Stampa lista contatori"

La macchina in automatico estrapolerà il report. A questo punto si potrà inviare la lista tramite **e-mail all'indirizzo: contatori@markaservice.it** 

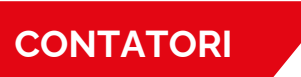

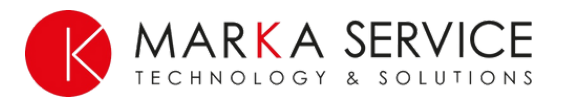

# MFP RICOH CON PANNELLO NON TOUCH SCREEN

In pochi semplici passaggi sarà possibile ottenere la stampare la lista contatori della tua multifunzione.

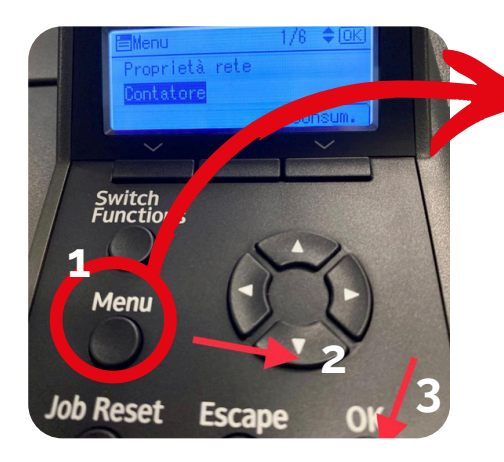

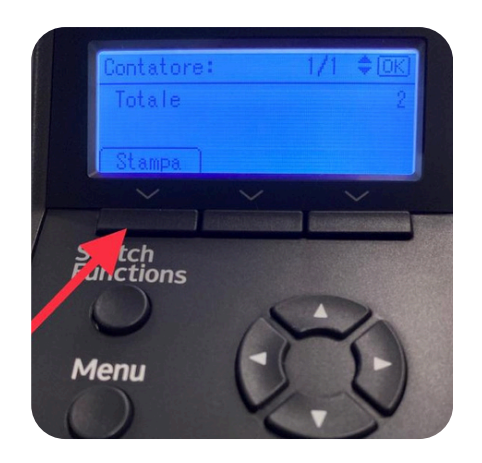

- Premere il pulsante "Menù" (1)
- Premere la freccia in basso , fino a quando nello schermo non compare la voce "Contatore" (2)

RICOH

(t)

[878]

- Premere "OK" (3)
- Alla fine dell'elaborazione sul display comparirà il totale e la scritta "Stampa"
- Premere il tasto appena sotto al simbolo V

La macchina in automatico estrapolerà il report. A questo punto si potrà inviare la lista tramite **e-mail all'indirizzo:** <u>contatori@markaservice.it</u>

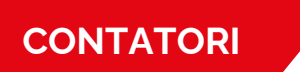

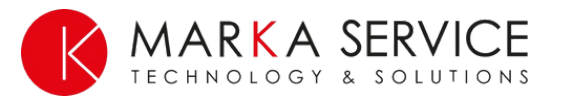

# MFP RICOH MC 240

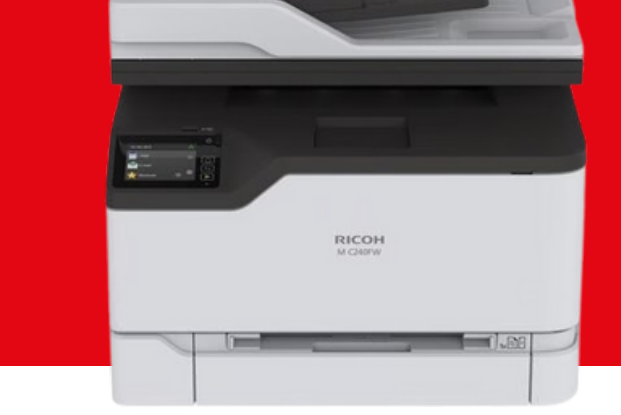

In pochi semplici passaggi sarà possibile ottenere la stampare la lista contatori della tua multifunzione.

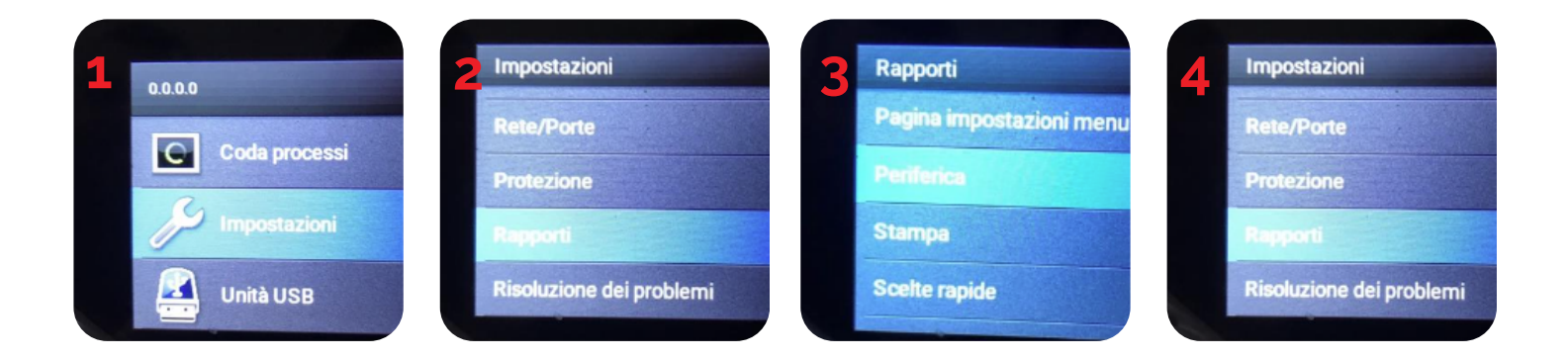

- Premere il pulsante "Impostazioni" (1)
- Premere il pulsante "Rapporti" (2)
- Premere il pulsante "Periferica" (3)
- Premere il pulsante "Rapporti" (4)

La macchina in automatico estrapolerà il report. A questo punto si potrà inviare la lista tramite **e-mail all'indirizzo**: <u>contatori@markaservice.it</u>

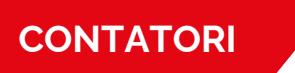

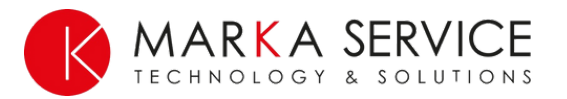

Un team di esperti specializzati e certificati a tua completa disposizione

www.markaservice.it marketing@markaservice.it

DEDICATI CON SERENITÀ AL TUO BUSINESS, AL RESTO CI PENSIAMO NOI!

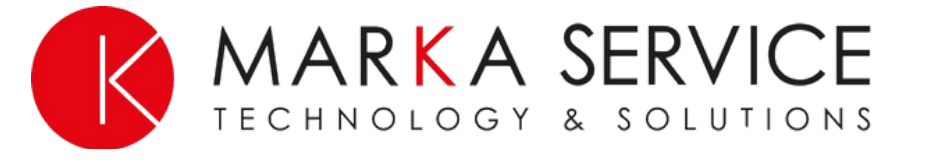

Le nostre sedi VITTORIO VENETO - (TV) Via Piemonte, 8 | +39 0438 501146 TAVAGNACCO - (UD) Via Nazionale, 40 | +39 0432 1481224